## **Configuring Marketo**

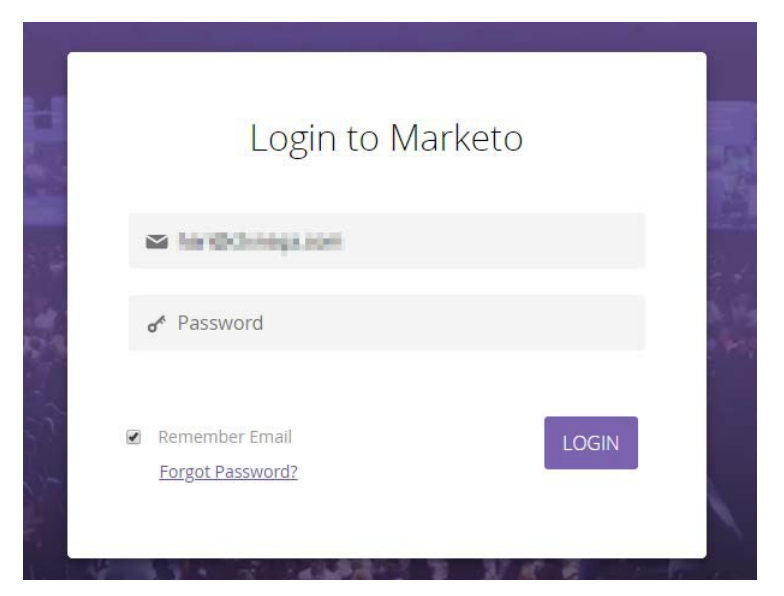

1. Login to Marketo as an admin.

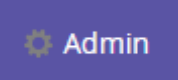

2. Click on Admin from the top panel.

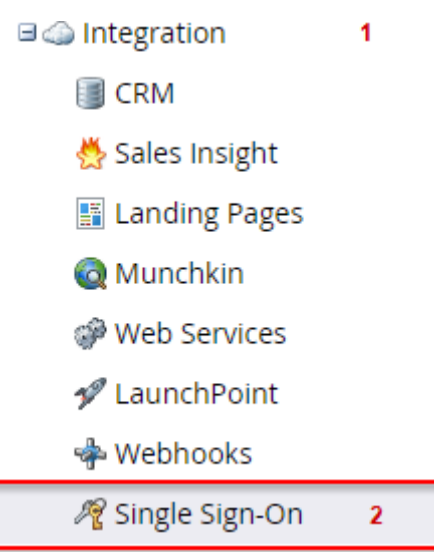

3. Admin window will open > Explore Integration > Click on Single Sign-On from the left panel.

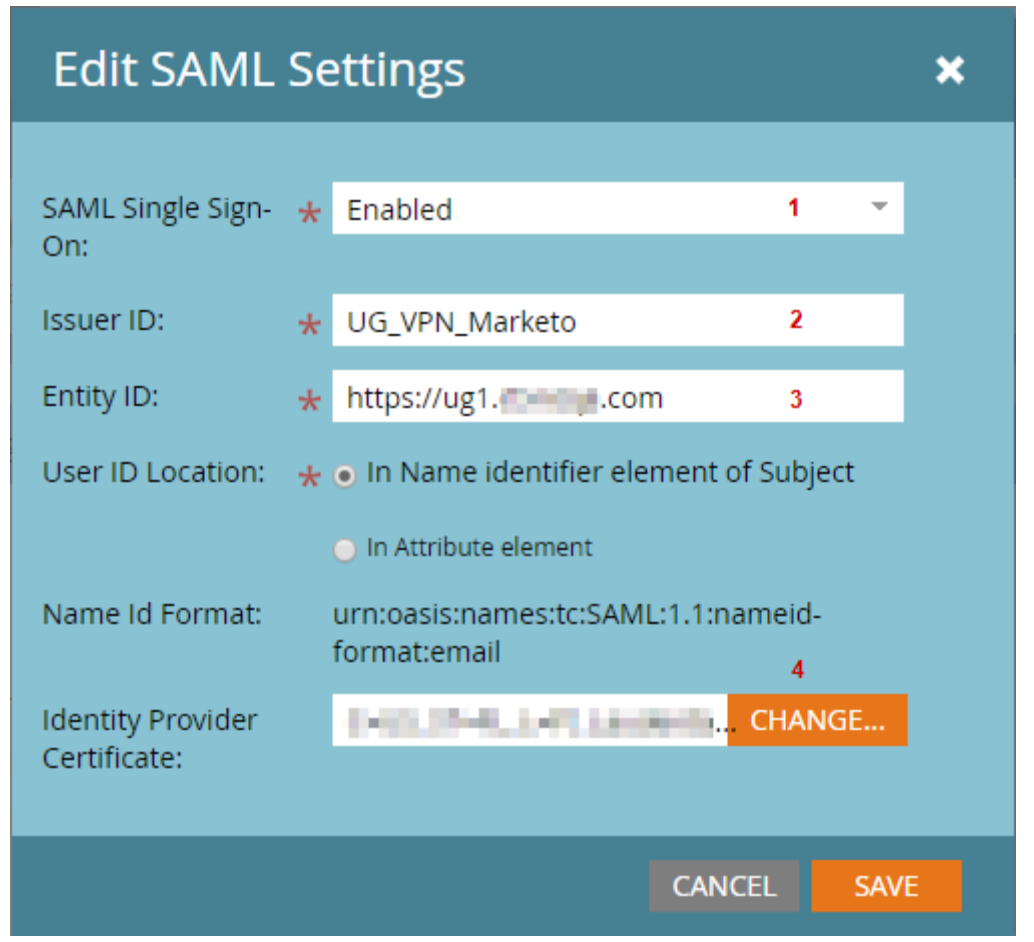

4. Edit **SAML Settings** and fill the fields using appropriate value.

| Fields                        | Values                                               |  |
|-------------------------------|------------------------------------------------------|--|
| SAML Single Sign-on           | Enabled                                              |  |
| Issuer ID                     | As mentioned in IdP                                  |  |
| Entity ID                     | https://ug1. <customer_domain>.com</customer_domain> |  |
| User ID Location              | In Name identifier element of Subject                |  |
| Identity Provider Certificate | Browse and select your IdP certificate               |  |

5. Click on SAVE.

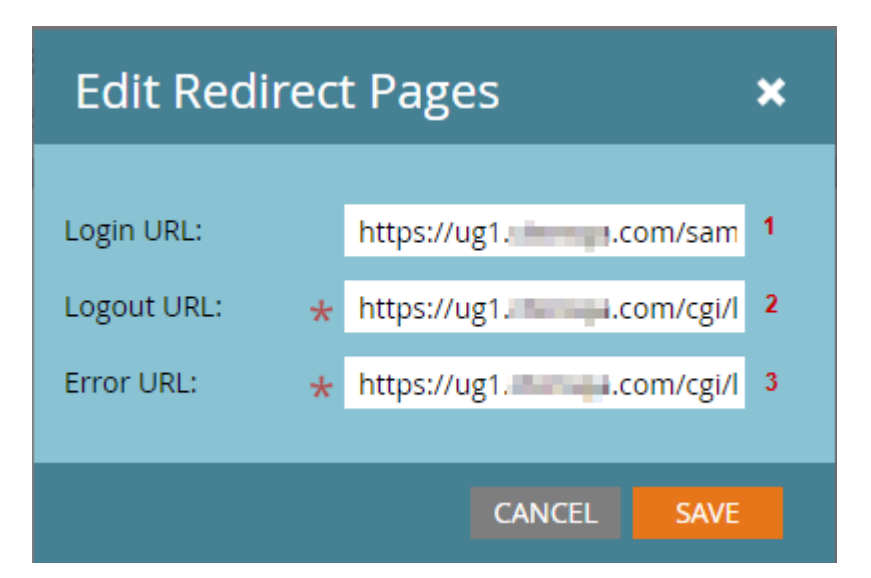

6. Edit **Redirect Pages** and fill the fields using appropriate value.

| Fields    | Values                                                          |
|-----------|-----------------------------------------------------------------|
| Login URL | https://ug1. <customer_domain>.com/saml/login</customer_domain> |
| Login URL | https://ug1. <customer_domain>.com/cgi/logout</customer_domain> |
| Login URL | https://ug1. <customer_domain>.com/cgi/logout</customer_domain> |

7. Click on SAVE.

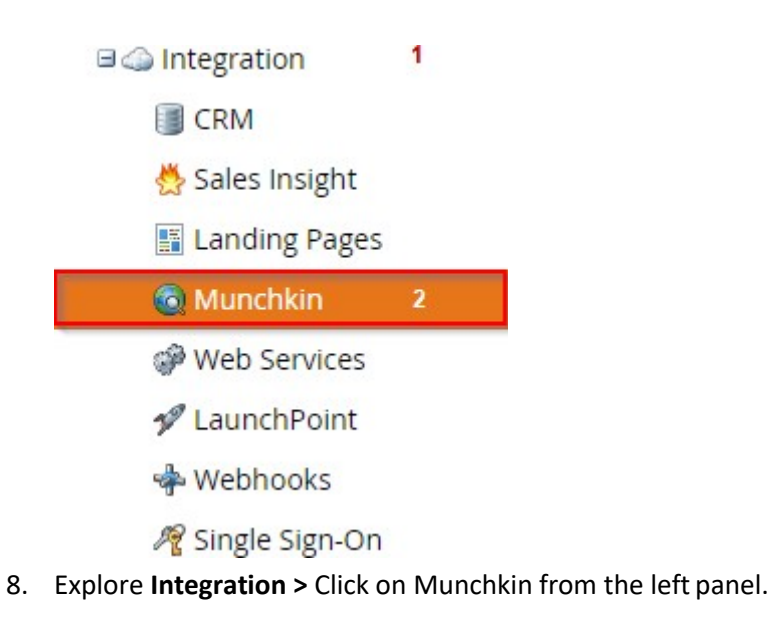

| Tracking Code          |              |   |
|------------------------|--------------|---|
| Munchkin Account ID:   |              |   |
| Workspace (Partition): | None         | * |
| Tracking Code Type:    | Asynchronous | - |

9. **Munchkin** window will open > Copy **Munchkin Account ID** for further use.

## To restrict users to SSO only: (Optional)

| 🗉 🔒 Security 💦 1        | _ |
|-------------------------|---|
| 🎢 Login Settings 🛛 2    |   |
| 🚨 Users & Roles         |   |
| 嘴 Audit Trail           |   |
| Workspaces & Partitions |   |
|                         |   |

1. Go to **Security > Login Settings** from the left panel.

| Password Strength Settings                                      |               |        |      |  |
|-----------------------------------------------------------------|---------------|--------|------|--|
| Password settings apply to all Citrix Systems Inc Sandbox users |               |        |      |  |
| Template:<br>Advanced                                           | High Security | T      |      |  |
|                                                                 |               | CANCEL | SAVE |  |

2. Edit **Security Settings >** Click on Advanced.

| Password Strength Settings                                      |               |  |
|-----------------------------------------------------------------|---------------|--|
| Password settings apply to all Citrix Systems Inc Sandbox users |               |  |
| Template:                                                       | High Security |  |
| <ol> <li>Advanced</li> </ol>                                    |               |  |
| Minimum Length:                                                 | U. *          |  |
| lowercase or UPPERCASE:                                         | <b>Z</b>      |  |
| Number:                                                         | <b>v</b>      |  |
| MixED CaSe:                                                     | <b>Z</b>      |  |
| Special Ch@racter:                                              | <b>Z</b>      |  |
| Expiration:                                                     | States -      |  |
| Inactive Session Timeout:                                       | 4 hours 👻     |  |
| Require SSO:                                                    | 4             |  |
|                                                                 | M2            |  |
|                                                                 |               |  |
|                                                                 | CANCEL        |  |

- 3. Check Require SSO field.
- 4. Click on **SAVE**.